Viser en liste over alle aktuelt tilgængelige profiler.

En profil indeholder en fortegnelse over alle nView-skærmindstillinger, hvilket gør det lettere at installere software. **Du kan indlæse en profil**, når du har valgt den på listen.

Ved hjælp af nView kan en administrator gemme en fortegnelse over alle skærmindstillingerne i en enkelt fil, kaldet en "profil", og fortsætte med at tilføje nye profiler, der er specifikke for et firma, en arbejdsgruppe eller en bruger. **En administrator kan oprette, gemme eller slette profiler.** 

Bemærk! nView indeholder flere generelle profiler til forskellige brancher.

Giver dig mulighed for at indlæse en valgt profil i nView. Når du har indlæst en profil, erstattes alle aktuelle nView-indstillinger med indstillingerne for den profil, der er indlæst.

Giver dig mulighed for at køre installationsguiden NVIDIA nView. Guiden hjælper dig med at angive de mest brugte nView-skærmindstillinger, herunder vinduesstyring, skrivebordsstyring og gennemsigtighedseffekter. Ved hjælp af denne guide kan du aktivere eller deaktivere den automatiske start af nView, når du åbner Windows.

Giver dig mulighed for at indlæse eller fjerne nView Desktop Manager.

**Bemærk!** Hvis nView ikke er konfigureret til at starte automatisk, når du starter Windows, kan du klikke på denne knap for midlertidigt at slå nView til, indtil du logger af og logger på igen.

Giver dig mulighed for at oprette og tilføje en ny profil, der indeholder alle de aktuelle nView-indstillinger. Når denne profil er gemt, kan du genindlæse den når som helst. Giver dig mulighed for at gemme aktuelle nView-indstillinger i den valgte profil. Når denne profil er gemt, kan du genindlæse den når som helst.

Giver dig mulighed for at slette den valgte profil.

Giver dig mulighed for at vise vinduer på tværs af skærme. Hvis denne indstilling ikke er valgt, vises vinduer ikke på tværs af skærme.

Giver dig mulighed for at vise underordnede vinduer på tværs af skærme.

- Hvis denne indstilling ikke er valgt, vises underordnede vinduer ikke på tværs af skærme, selvom det overordnede vindue gør.
- Hvis du vil have adgang til denne indstilling, skal du først aktivere indstillingen "Aktiver spredning af vindue på tværs af skærme".

Føjer knappen til maksimering af nView-vinduet til titellinjen i alle programvinduer. Denne knap på titellinjen giver dig mulighed for at skifte mellem maksimerings- og gendannelsestilstand i konfigurationer med flere skærme.

Denne knap på titellinjen giver dig mulighed for at skifte mellem maksimerings- og gendannelsestilstand i konfigurationer med flere skærme.

Aktiverer funktionen "Hukommelse for placering af program".

Hukommelse for programmer fungerer kun, hvis du aktiverer hukommelse for programmer for "alle" programmer via nView-systemmenuudvidelsen.

- Hvis du vil have adgang til nView-systemmenuudvidelsen fra et program, skal du først aktivere indstillingen "Udvid programmets systemmenuer med nView-indstillinger" i dette panel.
- Hvis du vil have adgang til systemmenuen, skal du højreklikke på programvinduets titellinje og klikke på Hukommelse for placering for at aktivere denne indstilling.

Når du aktiverer funktionen til hukommelse for placering af dette program, gendanner nView oplysninger om programmets placering, størrelse og tilstand, herunder det skrivebord, det var placeret på. Når du lukker og genstarter programmet, gendanner nView de senest anvendte programindstillinger. Denne indstilling giver dig mulighed for at angive dialogbokses placering.

- Vis dialogbokse på skærmen n (hvor n er skærmnummeret) genplacerer dialogbokse på en bestemt skærm.
- Vis dialogbokse ved markøren genplacerer dialogbokse på den skærm, hvor markøren er placeret.
- Vis dialogbokse på programmets skærm genplacerer dialogbokse på det overordnede programs skærm.

Giver dialogbokse mulighed for at blive vist på den angivne skærm.

Giver dialogbokse mulighed for at blive genplaceret på den skærm, hvor markøren er placeret.

Giver dialogbokse mulighed for at blive vist på det overordnede programs skærm.

Brug piletasterne til at vælge den skærm, hvor dialogbokse skal vises.

Giver dig hurtig adgang til nView-programspecifikke funktioner fra et hvilket som helst program ved hjælp af systemmenuen. **Du kan få adgang til systemmenuen** ved at højreklikke på et programvindues titellinje.

Gør funktionerne Åbn, Maksimer og Gendan hurtigere.

Aktiverer vinduets gennemsigtighed, når det trækkes. Et vindue bliver gennemsigtigt, når du holder museknappen nede, mens den er på vinduets titellinje, hvilket gør det muligt hurtigt at se, hvad der findes under vinduet. Når du slipper museknappen, bliver vinduet uigennemsigtigt.

Angiver gennemsigtighedsgraden for et vindue, der flyttes. Jo højere procentdel du vælger, jo mere gennemsigtigt er vinduet, når det flyttes.

Giver dig mulighed for at bruge et musehjul til at ændre zoomniveauet, når et zoomvindue er aktivt.

Giver dig mulighed for at bruge musehjulet til at ændre zoomniveauet i et zoomvindue, når du holder Skift-tasten nede. Hvis indstillingen "Skift" også er markeret, skal du holde både Ctrl- og Skift-tasten nede for at kunne bruge musehjulet til at ændre zoomniveauet.

Giver dig mulighed for at bruge musehjulet til at ændre zoomniveauet i et zoomvindue ved at holde Ctrltasten nede. Hvis indstillingen "Ctrl" også er markeret, skal du holde både Ctrl- og Skift-tasten nede for at kunne bruge musehjulet til at ændre zoomniveauet. Opretter et zoomvindue af typen forstørrelsesglas, når et zoomvindue startes. Zoomvinduet med forstørrelsesglasset indeholder en hvid firkant i zoomvinduet.

- Hvis du justerer zoomniveauet, bliver den hvide firkant større eller mindre.
- Træk zoomvinduet over det område på skærmen, som du vil forstørre, så den gennemsigtige hvide firkant omslutter det område, der skal forstørres, og slip derefter museknappen. Området på skærmen i den gennemsigtige hvide firkant bliver nu forstørret og udfylder hele zoomvinduet.

Opretter et zoomvindue, der viser en forstørrelse af området rundt om musemarkøren, når et zoomvindue startes.

Åbner et vindue, der viser en forstørrelse af et markeret område på skærmen.

Viser et liste over handlinger, der kan udføres, når du trykker på en tast eller tastekombination.

Giver dig mulighed for at vælge den tast eller tastekombination, du vil bruge til at udføre den valgte handling, på listen over handlinger med genvejstaster.

Når du klikker i dette tekstfelt, vises de taster, du trykker på på tastaturet, i tekstboksen.

Føjer den valgte handling med genvejstast og tastekombination til listen over aktive genvejstaster. Når en genvejstast er tilføjet, er den aktiv og kan bruges.

Fjerner den markerede genvejstast fra listen over aktive genvejstaster. Når en genvejstast er fjernet, er den ikke længere aktiv og kan ikke bruges.

Fjerner alle genvejstaster fra listen over aktive genvejstaster. Når genvejstasterne er fjernet, er de ikke længere aktive og kan ikke bruges. Viser en liste over genvejstaster, der er tildelt, og som aktuelt er aktive.

Viser en liste over alle aktuelt tilgængelige skriveborde.

Med nView kan du oprette, håndtere og skifte mellem flere skriveborde. Når du har valgt et skrivebord på denne liste, kan du aktivere, omdøbe eller fjerne skrivebordet.

- Du kan føje et nyt skrivebord til listen ved at klikke på knappen Tilføj.
- Du kan skifte til et skrivebord ved at dobbeltklikke på skrivebordet på listen.

Tilføjer et nyt skrivebord. I en dialogboks bliver du bedt om at angive et navn til det nye skrivebord. Når du har angivet navnet, oprettes skrivebordet og vises på listen over skriveborde.

Skifter til det valgte skrivebord. Du kan udføre samme funktion ved at dobbeltklikke på et skrivebord på listen over skriveborde.
Giver dig mulighed for at omdøbe det valgte skrivebord.

Giver dig mulighed for at slette et skrivebord.

Når du har slettet et skrivebord, fjernes det fra listen over skriveborde. Programmerne på det slettede skrivebord flyttes nu til standardskrivebordet.

Ændrer baggrunden for det valgte skrivebord.

Når du klikker på denne indstilling, skifter nView til det valgte skrivebord og åbner Windowsbaggrundsfanen Egenskaber for Skærm, hvor du kan ændre baggrunden for det valgte skrivebord. Alle skriveborde kan have en forskellig baggrund. Føjer et ikon til Windows-proceslinjen, hvor du kan åbne disse nView Desktop Manager-kontrolpaneler, skifte skriveborde og ændre almindelige skærmindstillinger.

Giver dig mulighed for at se skriveborde i mappestrukturen i Windows Explorer. I mappestrukturen i Windows Explorer kan du

- omdøbe, slette eller tilføje skriveborde
- skifte mellem skriveborde og trække programmer fra et skrivebord til et andet

Åbner en lille værktøjslinje, hvor du hurtigt kan skifte mellem skriveborde. Du skal aktivere indstillingen "Vis skriveborde i mappestrukturen i Explorer-vinduet" for at bruge denne værktøjslinje.

Indtast et entydigt navn til den nye profil, du opretter.

Indtast et entydigt navn til det nye skrivebord, du opretter.

Viser et liste over de skriveborde eller skærme, der aktuelt kan bruges sammen med den valgte genvejstast.

Indtast det program, du vil køre, og programmets placering. Du kan også bruge knappen **Gennemse** til at søge efter programmet.

Når dette felt er afkrydset, vil systemet skifte til den valgte profil, når du docker systemet. Når feltet ikke er afkrydset, vil der ikke finde nogen profilændring sted. Hvis du f.eks. valgte Min dockningsprofil og feltet for dockningsprofil er afkrydset, vil systemet skifte til din brugerdefinerede dockingsprofil, når det er docket. Når dette felt er afkrydset, vil systemet skifte til den valgte profil, når systemet ikke er docket. Når feltet ikke er afkrydset, vil der ikke finde nogen profilændring sted. Hvis du f.eks. valgte Min ikke-dockningsprofil og feltet for ikke-dockningsprofil er afkrydset, vil systemet skifte til din brugerdefinerede ikke-dockningsprofil, når det ikke er docket.

Når dette felt er afkrydset, vil systemet skifte til den valgte profil, når systemet går i skrivetilstand. Når feltet ikke er afkrydset, vil der ikke finde nogen profilændring sted. Hvis du f.eks. valgte Min skrivningsprofil og feltet for skrivningsprofil er afkrydset, vil systemet skifte til din brugerdefinerede skrivningsprofil, når du skifter til skrivetilstand. Vælg standardprofilen for at bruge fabrikkens standardindstillinger. Vælg brugerdefineret profil for at bruge dine personlige indstillinger. Vær opmærksom på, at du skal oprette en brugerdefineret dockningsprofil, før du kan bruge brugerdefinerede indstillinger, når systemet er docket.

Vælg standardprofilen for at bruge fabrikkens standardindstillinger. Vælg brugerdefineret profil for at bruge dine personlige indstillinger. Vær opmærksom på, at du skal oprette en brugerdefineret ikke-dockningsprofil, før du kan bruge brugerdefinerede indstillinger, når systemet ikke er docket.

Vælg standardprofilen for at bruge fabrikkens standardindstillinger. Vælg brugerdefineret profil for at bruge dine personlige indstillinger. Vær opmærksom på, at du skal oprette en brugerdefineret skrivningsprofil, før du kan bruge brugerdefinerede indstillinger, når systemet er i skrivetilstand.

Klik på denne knap for at oprette en brugerdefineret profil. Arranger dine skærmindstillinger, strømindstillinger og programmer på den måde, at du ønsker, de skal vises hver gang du benytter denne profil. Når du er tilfreds, klikker du på knappen én gang for at gemme din brugerdefinerede profil. Indlæser eller frigiver nView Desktop Management. Styrer også, hvorvidt nView starter automatisk ved opstart eller ej.

Viser eller skjuler avancerede nView-styringsenheder, inklusive styringsenheder til flere skriveborde, programstyring og funktioner i brugergrænsefladen.

Åbner et kontrolpanel, der giver dig mulighed for at tænde og slukke for skærme.

Styrer, hvorvidt skærmtilstandsoplysninger (opløsning, skærmarrangement, osv) gemmes til og/eller gendannes fra profiler.

Styrer, hvorvidt proceslinien er begrænset til en enkelt skærm eller strukket ud på tværs af flere skærme.

Gør vinduer under markøren aktive og flytter dem forrest i vinduesrækkefølgen.

Gør rullemenuen gennemsigtig, når det primære vindue er uigennemsigtig.

Gør proceslinien gennemsigtig.

Globalt niveau for gennemsigtighed. Vær opmærksom på, at du kan indstille individuelle niveauer for programgennemsigtighed ved brug af individuelle programindstillinger.

Opretter et zoomvindue, der viser en forstørrelse af et fast område på skærmen, når et zoomvindue vises.

Viser markøren på det forstørrede skærmbillede, hvis der er valgt centreret ved markør eller zoom med fast ramme. Giver video mulighed for at blive vist i zoomvinduet. Vær opmærksom på, at det er kun video, som er startet, efter zoomvinduet er åbnet, der vil være synlig i zoomvinduet.

Åbner et kontrolpanel, der giver videovinduer mulighed for at blive zoomet til at passe på en hel skærm ved fuld afspilningshastighed. Føjer et program til feltlisten over individuel styring. Vær opmærksom på, at hvis du ikke indstiller individuelle indstillinger for programmet, vil programmet blive fjernet fra listen, når kontrolpanelet lukkes.

Føjer en vindueklasse til feltlisten over individuel styring. Vær opmærksom på, at hvis du ikke deaktiverer funktioner for klassen, vil klassen blive fjernet fra listen, når kontrolpanelet lukkes.

Fjerner et program eller en klasse fra at blive styret individuelt eller have funktioner deaktiveret.

Giver mulighed for at individuel nView -vinduesstyring og indstilling af startindstillinger for et program.

Giver mulighed for deaktivering af nView-funktioner for et bestemt program eller en bestemt klasse vinduer.

Aktiverer eller deaktiverer individuelle programindstillinger for alle vinduer.
Programmer og vinduesklasser, som enten har individuelle indstillinger (grøn afkrydsning), eller har deaktiverede funktioner (udråbstegn eller et rødt X).

Giver mulighed for indstilling af tapet og/eller ikon for skrivebordet.

Viser det aktuelle tapets og/eller ikonvalg for skrivebordet.

Viser nView-menuindstillinger, når du højreklikker på skrivebordet.

Viser en boblemeddelelse på proceslinien, når nView skal deaktivere en funktion.

Viser en knap på vinduestitellinien, der giver mulighed for at minimere vinduet til dets titellinie.

Viser en knap på vinduestitellinien, der giver adgang til nView-indstillingsmenuen.

Giver mulighed for brugerdefinering af nView-indstillingsmenuen.

Viser skrivebordsnavnet et kort øjeblik på skærmen, når du skifter til et nyt skrivebord.

Aktiverer et hjælpeprogram, som giver dig mulighed for at justere din skærm, for at kompensere for trapezeffekter.

Viser NVKeystone-indstillinger, når du højreklikker på skrivebordet.

Viser et testmønster på dine skærme, hvilket giver dig mulighed for at justere din skærm optimalt.

Når den er aktiveret, vil nView automatisk justere flere skærme og fjerne små pixelåbninger, når der er aktiveret flere skærme. Når den er aktiveret, vil nView automatisk kontrollere for at se, om skærmene stadig er tilsluttet, efter at have genoptaget efter en afbrydelses- eller dvaletilstand. Hvis skærmene er blevet frakoblet, vil nView ændre skærmindstillingerne for at fjerne skærmen.

Brug til at flytte dine skrivebordsikoner og proceslinien til en specifik skærm.

Når aktiveret, vil nView farve rammen på programvinduer ifølge programmets individuelle indstilling (du får adgang på fanebladet Program) eller den automatiske indstilling. Farvekodede vinduer kan derefter manipuleres ved brug af farvekodede springtaster.

Når aktiveret, vil nView automatisk farvekode vinduer, som er åbne på skrivebordet, ved brug af aktiverede farver, der ikke bruges af individuelle programindstillinger. Farver vil automatisk blive valgt ud af farvepuljen, alt efter hvilke farver, der er tilgængelige. Hvis alle farver er anvendt, vil de nye vinduer ikke blive farvet. Dette er en farvekodefarve. Dobbeltklik på farven for at aktivere, deaktivere eller redigere den.

Globalt gennemsigtighedsniveau, som anvendes af nView til gennemsigtige vinduer, proceslinier og menuer. Brug individuelle programindstillinger for at indstille et specifikt gennemsigtighedsniveau for et program. Når aktiveret og zoomvinduet er maksimeret, vil nView automatisk flytte vinduet til den næste skærm, hvis markøren flyttes over på zoomvinduet. Når aktiveret, giver nView dig mulighed for at bruge musen med programmer under enten forstørrelesglas eller zoomvinduer med fast ramme ved brug af programmets almindelige musredigeringsmetoder.

Når aktiveret, tilføjer nView en skrivebordsomskifter i tillæg til standardprogramfaneomskifteren. Du får som standard adgang til denne ekstra "skrivebordsomskiftningsfunktion" via en Alt-~ tastkombination, som kan ændres på fanebladet til springtaster.